これまでzoomを使ったことない人はZOOMのwebサイトから「無料サインアップ」というページで サインアップ(登録)をしておきましょう。サインアップした方は当日下記の画面が出たら 登録したメールアドレスとパスワードを入れてサインイン(ログイン)しておいてください

| zoom | Zoomは初めてですか? 無料サインアップ サポート 日本語 >                   |  |  |  |  |  |
|------|----------------------------------------------------|--|--|--|--|--|
|      | サインイン                                              |  |  |  |  |  |
|      | メールアドレス                                            |  |  |  |  |  |
|      | パスワード                                              |  |  |  |  |  |
|      | パスワードをお忘れですか? ヘルプ 🖸                                |  |  |  |  |  |
|      | サインイン                                              |  |  |  |  |  |
|      | サインインにより、私はZoom のプライバシーステー<br>トメントとサービス利用規約に同意します。 |  |  |  |  |  |
|      | ✓ サインインしたままにする                                     |  |  |  |  |  |
|      | ― または、次の方法でサインインしてください: ―                          |  |  |  |  |  |
|      | ۹ ۴ 6 6                                            |  |  |  |  |  |

ミーティングを押すと下記のような表示が出ます

| Zoom |                             |           |             |            |   |      | _ | × |
|------|-----------------------------|-----------|-------------|------------|---|------|---|---|
|      | <b>п</b><br><del>л</del> -д | ৢ<br>チャット | い<br>ミーティング | ②<br>連絡先   |   | Q 検索 |   |   |
|      |                             |           |             |            |   |      |   | ٥ |
|      | Zaam                        |           | _           |            | ~ |      |   |   |
|      | 200m                        |           |             |            | Ē |      |   |   |
|      | ミーティングに参加する                 |           |             |            |   |      |   |   |
|      | ミーティングID                    | または個人     | リンク名を入      | 力 <b>~</b> |   |      |   |   |

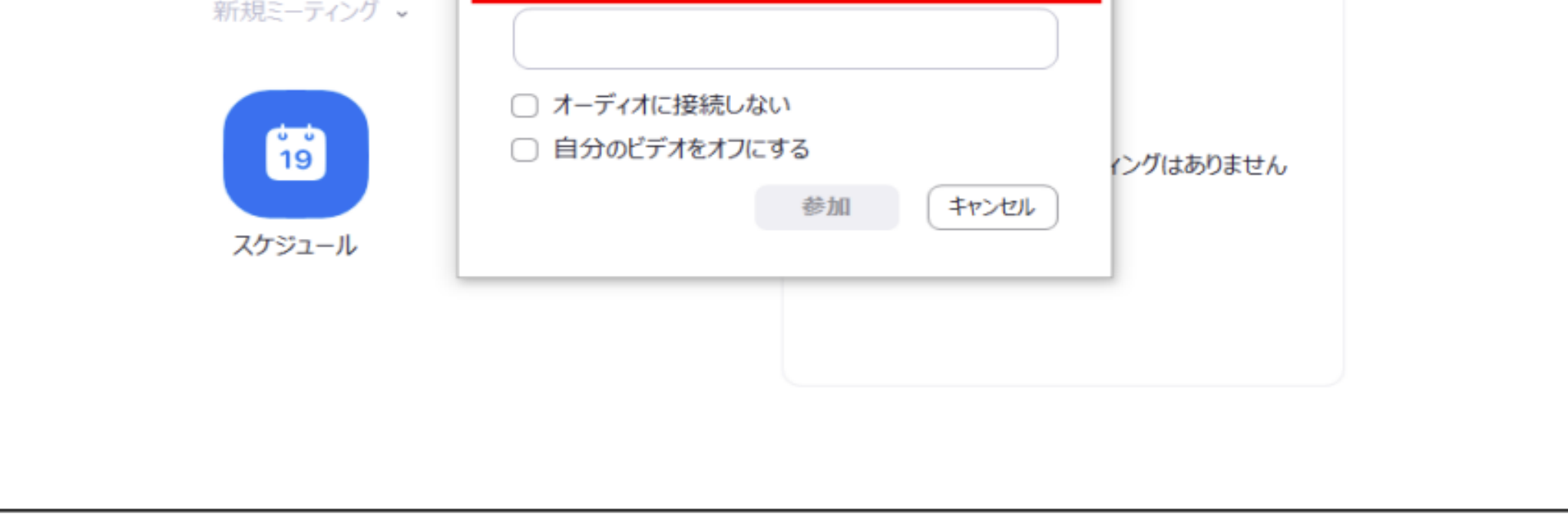

## ミーティングIDを入力します。 852 8392 6117

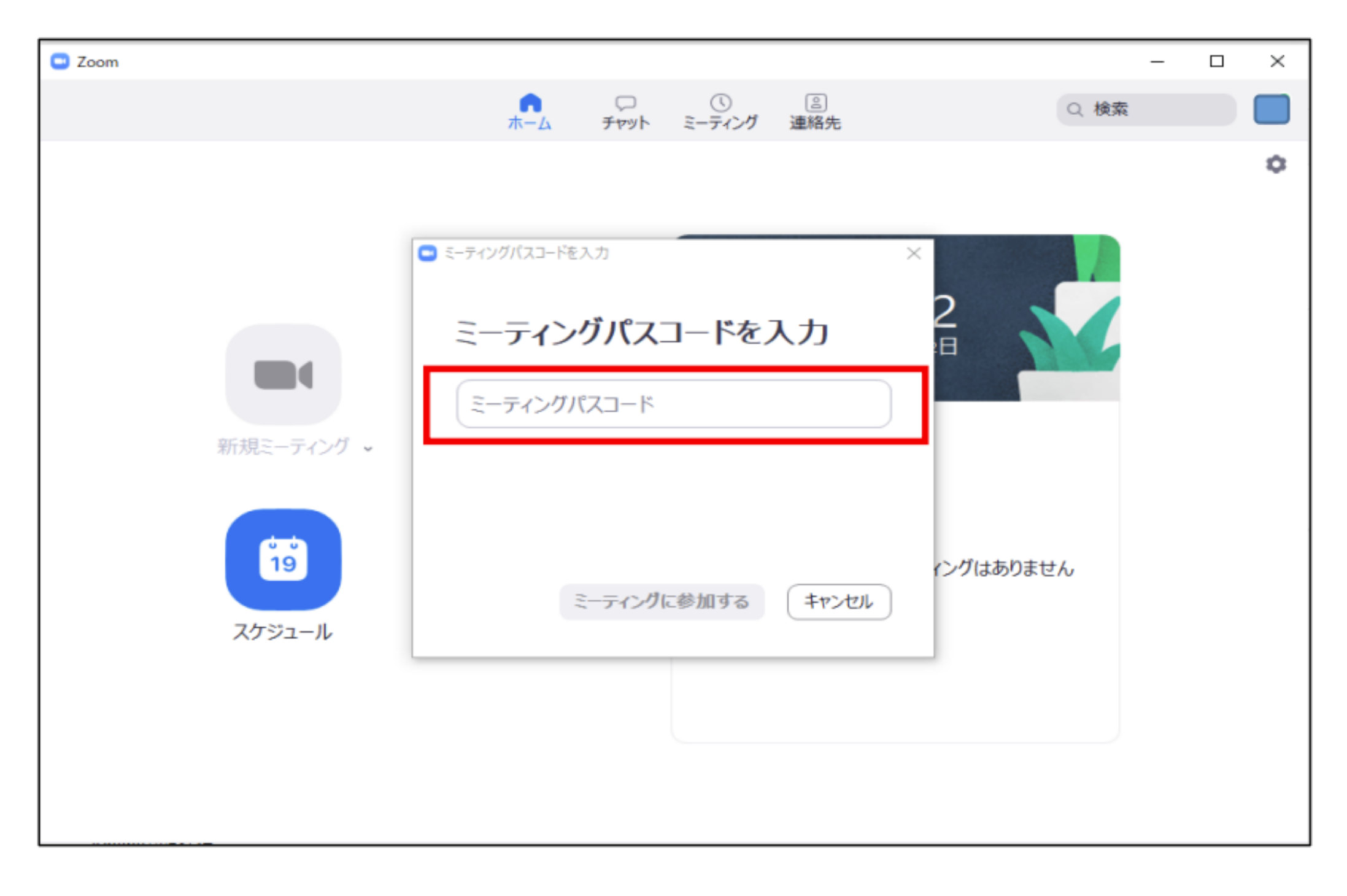

## ミーティングパスコードの入力をします 0804

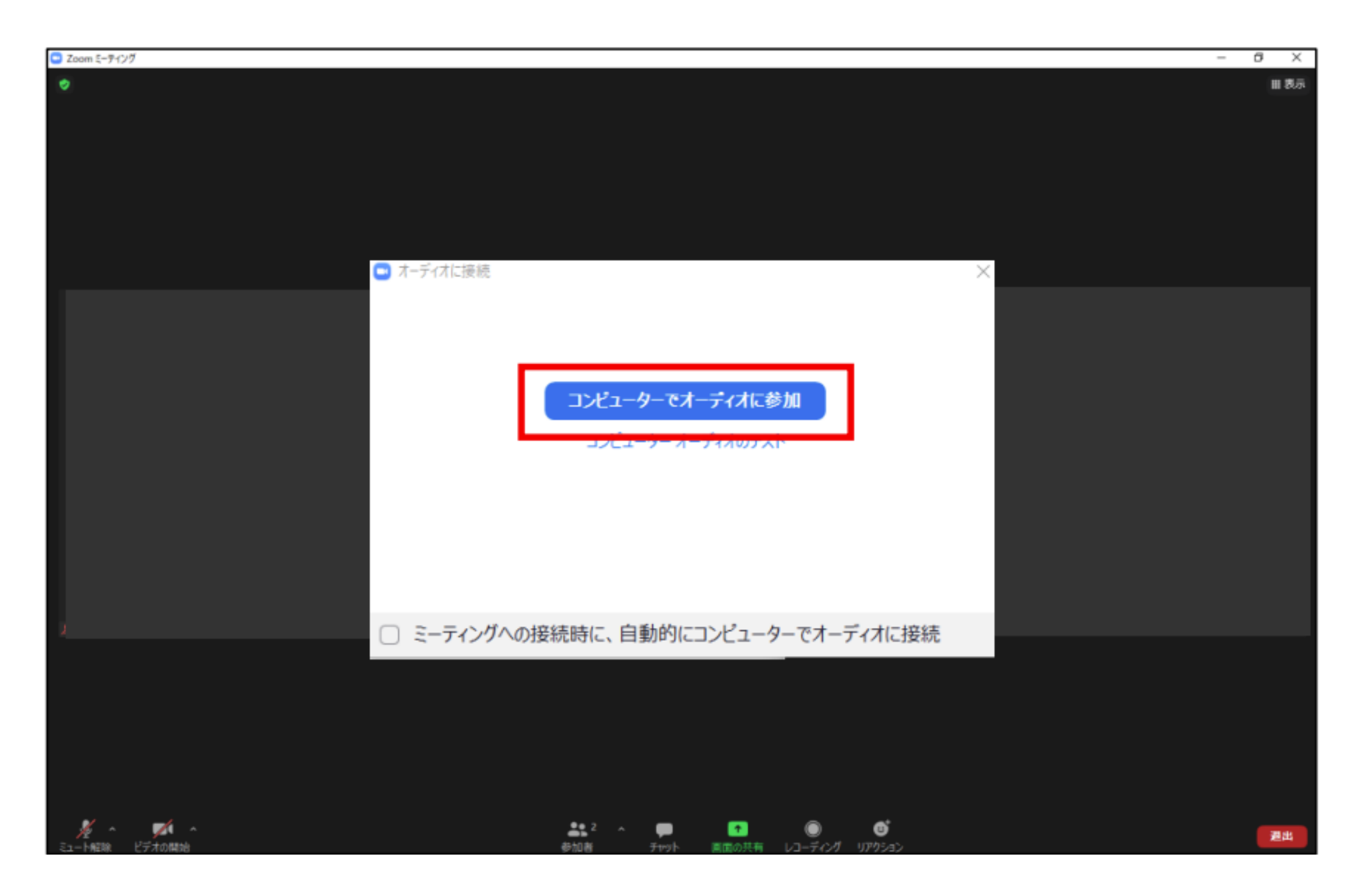

ミーティングへ接続されたら、上記の画面が表示されます。 コンピューターでオーディオに参加をクリックします。この操作で入室完了です。